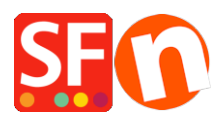

<u>Base de connaissances > Apps & ShopFactory Cloud > CODES DE RÉDUCTION | Paramétrage de code de fidélités individuels</u>

## CODES DE RÉDUCTION | Paramétrage de code de fidélités individuels

Merliza N. - 2022-02-18 - Apps & ShopFactory Cloud

Avec ShopFactory Cloud, vous pouvez paramétrer des codes de promotion pour offrir des remises dans le cadre de campagnes en ligne ou hors ligne et diffuser des codes de fidélité pour les clients qui ont passé des commandes afin de les encourager à revenir, ou vendre des chèques cadeaux à vos acheteurs.

Le code de fidélité est un code unique lié à une commande qualifiante et transmis au client après la validation et le paiement d'une commande. Le bon de fidélité a une date d'expiration incluse dans l'e-mail et conditionné par un montant minimum d'achat.

- Pour activer les codes dans votre boutique, vous devez bénéficier d'un compte ShopFactory Cloud payant.

- Ces codes de fidélité et les Chèques Cadeaux ne seront envoyés que pour les commandes "PAYÉS".

Voici comment créer un code de réduction pour inciter les acheteurs à revenir dans votre boutique en ligne ShopFactory.

## PARTIE I. Activez les codes dans votre boutique

- Lancez votre boutique dans ShopFactory
- Cliquez sur le menu Services -> cochez "Activer les bons d'achat".

- Enregistrez et pré-visualisez votre boutique dans Edge ou tout autre navigateur externe -> passez une commande test et vérifiez que la case "Codes de réduction" s'affiche sur la page du panier.

- Publiez votre boutique

## PARTIE II. Configuration des bons d'achat dans le panneau d'administration de ShopFactory Cloud

- Lancez votre boutique dans ShopFactory

- Sur la page centrale de ShopFactory, cliquez sur le bouton Mes Commandes - ceci vous redirige au panneau d'administration de ShopFactory Cloud.

- Sélectionnez le menu Marketing -> Bons d'achat/Codes, https://app.santu.com/buynow/voucher/list.

- Cliquez sur le bouton "Ajouter un code de réduction" et sélectionnez le type de codes que vous souhaitez configurer, dans ce cas, sélectionnez "Code marketing".

| ~            | $\rightarrow$ | С       | Ô          | https://app.s | antu.com/buynow/ | voucher/list |                    |            |           | ia 😡        | 3         | ć≞ @    |             |        |
|--------------|---------------|---------|------------|---------------|------------------|--------------|--------------------|------------|-----------|-------------|-----------|---------|-------------|--------|
|              |               |         |            |               |                  | Return       | to ShopFactory Tot | al Care    |           |             |           |         |             | ×      |
| ShopFa       | ictory        | •       |            |               | Home             | Orders       | My Products        | A My Store | Marketing | Account     | He        | elp     | View st     | ore    |
| Vouc         | her           | s / C   | Coupor     | ıs            |                  |              |                    |            |           | Upload mark | eting vou | Ichers  | Add vo      | oucher |
| 🛗 : All 🗸    | ۲             | : All 🗸 | More 🗸     |               | × -              |              |                    | 2 Chase    |           |             | ג ע       | Return  | voucher     |        |
|              |               |         |            |               |                  |              |                    | Z. Choose  | e the vol | create      | - > 🛚     | Market  | ing voucher |        |
| Select all 1 | match         | es      |            |               |                  |              |                    | type you   | want to   | create      | 7/ f      | Gift vo | ucher       |        |
| O            |               |         | Voucher ID |               | Code             | Туре         | Exp                | res        | Value     | Orde        | rs        | _       | ,           |        |
| D            | ۲             |         | 233733     |               | MKTG15           | marketing    | 31/0               | 1/2023     | 15.00%    | 0           |           | 50      |             |        |
| Select an    | action        | ~       |            |               |                  |              |                    |            |           |             |           |         |             |        |

Une fois le code de réduction configuré et actif, un code de réduction unique et à usage unique est envoyé à votre acheteur en fonction d'un montant d'achat prédéterminé. Il doit avoir déjà commandé dans votre boutique pour recevoir ce type de codes.

Voici un exemple de bon de réduction qui permet de bénéficier d'une remise de 10 % aux acheteurs qui remplissent les conditions suivantes :

| ShopFactory <sup>-</sup> | Home                    | Orders Ay Produc | cts 🔷 My Store                                         | Marketing Ac | count Help                       | View store            |                        |  |  |
|--------------------------|-------------------------|------------------|--------------------------------------------------------|--------------|----------------------------------|-----------------------|------------------------|--|--|
| Retu                     | rn voucher              |                  |                                                        |              | Publis                           | h Save                |                        |  |  |
| Overview                 |                         |                  |                                                        |              |                                  |                       |                        |  |  |
| Select how th            | e discount should be c  | alculated.       |                                                        |              |                                  |                       |                        |  |  |
| Discount type :          |                         |                  | Discou                                                 | nt :         | When you all                     | di Causa dhia a       | ill monto the Deviced  |  |  |
| Reduce Price by          | the following percentag | je               | ^ %                                                    | 10           | - when you cill<br>Voucher but w | set as "Disabled".    |                        |  |  |
| Reduce Price by          | the following amount    |                  | - Click <u>Publish</u> to create<br>to enabled/active. |              |                                  | to create Rew<br>ive. | Reward Voucher AND set |  |  |
| Additional sett          | ings                    |                  |                                                        |              |                                  |                       |                        |  |  |
| Voucher is valid f       | or : 🕐                  |                  |                                                        |              |                                  |                       |                        |  |  |
| 60 day                   | 6                       |                  |                                                        |              |                                  |                       |                        |  |  |
| Reward base :            |                         | Minimum pur      | chase value : 🕜                                        |              |                                  |                       |                        |  |  |
| £ 50                     |                         | £ 30             |                                                        |              |                                  |                       |                        |  |  |
|                          |                         |                  |                                                        |              |                                  |                       |                        |  |  |
| Vouchers /               | Coupons                 |                  |                                                        |              |                                  | Upload marketing      | vouchers Add voucher   |  |  |
| 🛗 : All 👻 🛛 🗞 : A        | I                       | × -              |                                                        |              |                                  |                       |                        |  |  |
| Select all 3 matches     |                         |                  |                                                        |              |                                  |                       | Results per page 25 🗸  |  |  |
|                          | Voucher ID              | Code             | Туре                                                   | Expires      | Value                            | Orders                | Quantity               |  |  |
| •                        | 233736 Disab            | led -            | reward                                                 | 60 days      | £ 10.00                          | 0                     | 0                      |  |  |
| • •                      | 2337 35 Enable          | ed if Green icon | reward                                                 | 60 days      | 10.00%                           | 2                     | 0                      |  |  |
| •                        | 233734                  | MKTG10           | marketing                                              | 31/01/2023   | 10.00%                           | 0                     | 100                    |  |  |
|                          | A                       |                  |                                                        |              |                                  |                       |                        |  |  |

Select an action V Click "Select an action" dropdown if you want to enable / disable / delete the selected Voucher ID

a. Le bon d'achat est valable pour : \_\_\_\_ Jours (le bon expire après la durée définie)

| Additional settings      |                          |
|--------------------------|--------------------------|
| Voucher is valid for : 🕐 |                          |
| days                     |                          |
|                          |                          |
| Poward base -            | Minimum purchaso value - |

b. Base de calcul de la récompense - Combien un acheteur doit-il dépenser pour RECEVOIR un bon d'achat ?

Montant de \_\_\_\_\_  $\notin$  (lorsqu'un acheteur achète un montant de \_\_\_\_  $\notin$ , il reçoit par courrier électronique un bon d'achat contenant le code qui lui permettra d'utiliser ce bon lors de son prochain achat dans votre boutique).

| Reward | base : 🥐 |  |
|--------|----------|--|
| \$     |          |  |
|        |          |  |

Remarque : Si vous avez configuré une remise sur l'ensemble de la boutique ou des remises sur les produits, le code de fidélité s'appliquera également comme une remise supplémentaire.

c. Montant minimal d'achat : Combien un acheteur doit-il dépenser pour utiliser ce code ?

Montant de €\_\_\_ (pour que le client puisse bénéficier de la remise sur le code, il doit dépenser le montant spécifié au moment où il va valider le code)

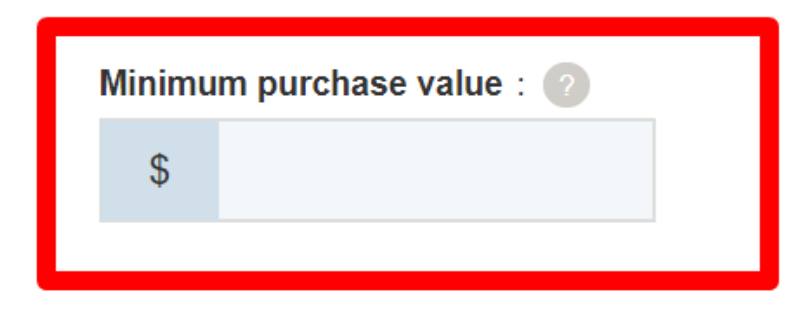

Ajout d'un NOUVEAU code de fidélité : Lors de la création d'un nouveau code de fidélité, cliquez sur le bouton "Publier" en haut à droite pour l'activer immédiatement une fois le code de fidléité créé. Si vous cliquez uniquement sur "Enregistrer" pour ce nouveau code de fidélité, il sera créé et classé au statut "désactivé". Il ne fonctionnera donc pas sur votre boutique en ligne, à moins que vous ne l'activiez en cliquant sur l'icône "rouge" pour l'activer = elle passe au vert.

Pour le paramétrage : Assurez-vous de saisir toutes les informations requises et cliquez sur le bouton "SUIVANT" -> sur la 2ème page, vous devez saisir le contenu de l'e-mail dans votre langue. Les #placeholders/balises# (entourés de ##) doivent être laissés tels quels pour que les variables fonctionnent -> cliquez sur TERMINER pour enregistrer le code dans la base de données.

Si vous souhaitez que l'e-mail du code de réduction soit envoyé dans d'autres langues, vous pouvez saisir le contenu de l'e-mail par langue. Cliquez sur le lien "Revenir à l'ancienne interface de ShopFactory Cloud" en haut de la page pour revenir à l'ancienne interface -> cliquez sur Services -> Codes de réduction "-> Ret sélectionnez l'identifiant du bon à modifier puis cliquez sur SUIVANT.

Les #placeholders# (entourés de ##) doivent être laissés tels quels pour que les variables fonctionnent. Sélectionnez la langue dans le menu déroulant pour traduire si nécessaire le contenu de l'e-mail. Cliquez sur Terminer après avoir modifié toutes les langues que vous utilisez dans la boutique.

| Email message       |                                                                                                    |  |  |  |  |  |
|---------------------|----------------------------------------------------------------------------------------------------|--|--|--|--|--|
| Information         | This message will be sent to your customers automatically to give them the voucher. It should contain information on how to use it                                                                                                    |  |  |  |  |  |
|                     | You can use the following place holders in your email and they will automatically be replaced with the appropriate values.                                                                                                    |  |  |  |  |  |
| Place holder        | Value                                                                                                    |  |  |  |  |  |
| #customer name#     | The name of the customer                                                                                                    |  |  |  |  |  |
| #voucher code#      | The voucher code                                                                                                    |  |  |  |  |  |
| #expiry date#       | The expiry date of the voucher                                                                                                    |  |  |  |  |  |
| #discount value#    | The discount value you are offering                                                                                                    |  |  |  |  |  |
| #required spending# | The amount the customer has to spend to be able to use the voucher                                                                                                    |  |  |  |  |  |
| #snop name#         | ( <u>Click here to add a shop name and URL</u> )                                                                                                    |  |  |  |  |  |
| Language            | English •                                                                                                    |  |  |  |  |  |
| Email subject       | Thank you!                                                                                                    |  |  |  |  |  |
| Email message       | Dear <b>#customer name#</b> ,<br>Thank you for placing your trust in us.<br>As a thank you, we offer you this <font color="red"><b>#discount value#</b></font><br>discount youcher, which you can use the next time you shop with us and buy products for<br><b>#required spending#</b> or more. Just enter the voucher code <b>#voucher code#</b><br>you shop with us.<br>Please note: This voucher expires on #expiry date#.<br>All the best from.<br><b>#shop name#</b><br>Characters left: 4579 |  |  |  |  |  |

Reset Finish

Vous pouvez simuler l'utilisation du code de réduction en passant une commande test qui satisfait au minimum d'achat requis. Ensuite, modifiez le statut de la commande en statut "Payé". Vous recevrez un e-mail séparé avec le code de fidélité.